## How to Reset the URC Mobile app? (Android Phone & Tablets)

Last Modified on 01/03/2018 2:13 pm EST

## Resetting the URC Mobile App (Android phones & tablets):

**Resetting** the **URC Mobile** app **purges** the **current** Total Control **profile** within the device. It is known as a **factory reset** for the App. This may be required sometimes to troubleshoot system issues or to download a new profile with additional graphics and/or interface modifications. **Downloading** the profile **must** be done **locally/onsite** while on the **local Wi-Fi** of the Total Control System.

## **Resetting the APP:**

## Android

- 1. **Open** the URC Mobile App on the Android phone or tablet.
- 2. Press the **Android Menu** button (a press and hold may be required on some android devices.
- 3.

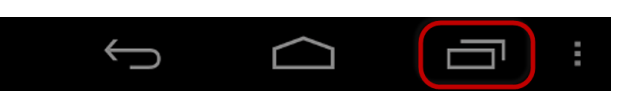

There are some Android devices that don't have the settings button at the bottom but that you may need to "double-tap" the menu "dots" or "dashes" to bring up the settings and access menus.

4. Select Settings

| Í                 | <i><b>⊗</b>U:€</i>                                                                      |  |
|-------------------|-----------------------------------------------------------------------------------------|--|
|                   |                                                                                         |  |
|                   | Your Total Control System was not found.<br>Please Try to connect to your system again. |  |
|                   | Try Again                                                                               |  |
|                   |                                                                                         |  |
| <b>⊛U∶£</b><br>4. | Settings<br>Select "Factory Default"                                                    |  |

| 〈                                                                                                    |
|----------------------------------------------------------------------------------------------------|
| GENERAL                                                                                                    |
| Always On<br>When "Always On" is ON then this will reduce battery life.The Device will<br>never automatically turn off.                                                                                                    |
| Factory Default<br>Resets application to default. Application will no longer be paired with currently<br>connected MRX-Advanced Network System Controller.                                                                  |
| Android Integration<br>Allow the Total Control application to launch other applications installed<br>on this device                                                                                                    |
| Android Integration Settings                                                                                                    |
| Temperature Scale  © Fahrenheit  Celsius Choose the temperature unit used in the Device.                                                                                                    |
| Vibration<br>Turn On or Off vibration when using the application.                                                                                                    |
| Version<br>0.1.2015.07231                                                                                                    |
| OFFSITE CONTROL                                                                                                    |
| Controller<br>Checking the configuration for accessing the MRX-Advanced Network System<br>Controller.                                                                                                    |
| Remember Password Allow the Total Control application to open without password.                                                                                                    |
| LOCATIONS                                                                                                    |
| Multiple Locations<br>Add/Access another "profile" system to this application. If you have multiple<br>installations in different locations then you can add that system, so it can be accessed in<br>this one application. |
| ABOUT                                                                                                    |
| Copyright Notice<br>© 2013 URC, Inc. All Right Reserved                                                                                                    |
|                                                                                                    |

5. Confirm the Factory default settings. This purges the existing profile and closes

the app

| GENERAL                                                                                                    |                                                                          |            |  |
|----------------------------------------------------------------------------------------------------|--------------------------------------------------------------------------|------------|--|
| Always On<br>When "Always On" is ON then this will reduce<br>never automatically turn off.                                                       | battery life.The Device will OF                                          | F          |  |
| Factory Default<br>Resets application to default. Application will<br>connected MRX-Advanced Network System 0                                    | no longer be paired with currently<br>Controller.                        | ,          |  |
| Android Integration<br>Allow the Total Control application to launch<br>on this device                                                           | other applications installed                                             | F          |  |
|                                                                                                    |                                                                          |            |  |
| Temperature Scale<br>Choose th<br>FACTORY DEFAULT<br>Vibratio                                                                                    |                                                                          | Celsius    |  |
| Turn On c Are You                                                                                                    | J Sure?                                                                  |            |  |
| Version Ok                                                                                                    | Cancel                                                                   |            |  |
| OFFSITE CONTROL                                                                                                    |                                                                          |            |  |
| Controller<br>Checking the configuration for accessing the<br>Controller.                                                                        | MRX-Advanced Network System                                              |            |  |
| Remember Password<br>Allow the Total Control application to open wi                                                                              | ithout password.                                                         | ON         |  |
| LOCATIONS                                                                                                    |                                                                          |            |  |
| Multiple Locations<br>Add/Access another "profile" system to this a<br>installations in different locations then you ca<br>this one application. | application. If you have multiple<br>an add that system, so it can be ac | ccessed in |  |
| ABOUT                                                                                                    |                                                                          |            |  |
| Copyright Notice<br>© 2013 URC, Inc. All Right Reserved                                                                                          |                                                                          |            |  |
|                                                                                                    |                                                                          |            |  |

6. **Open** the App and start over with the setup of an Android Mobile device